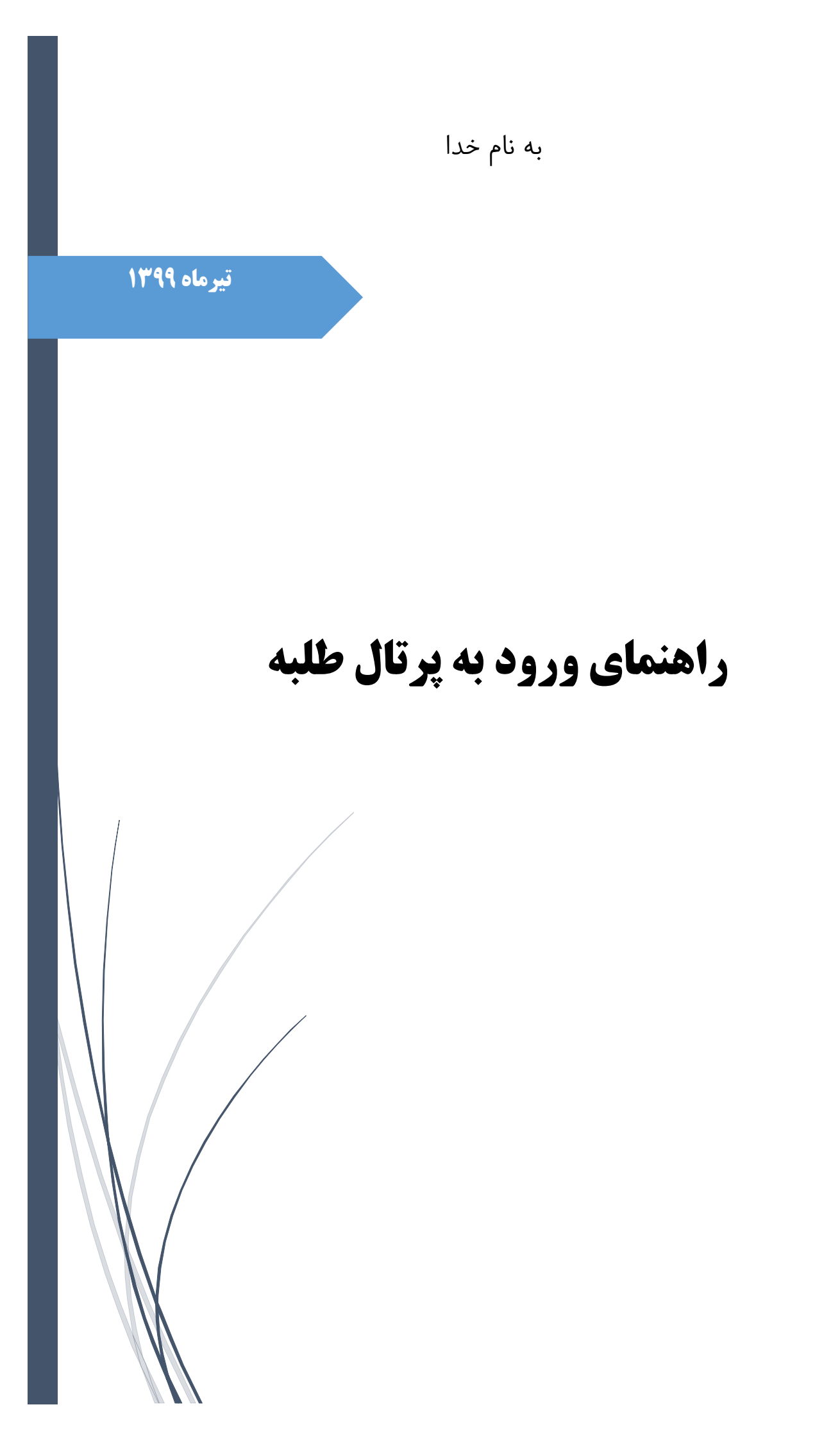

#### مقدمه

به منظور انجام فعالیتهای مربوط به خدمات آموزشی از قبیل انتخاب واحد، مشاهده نمرات، ثبت و پیگیری درخواستها و ... بایستی در زمانبندی وارد پرتال طلبه شوید.

ورود به پرتال از ۳ راه امکان پذیر است که هر سه در این راهنما توضیح داده می شود:

- ورود از طریق مرور گر اینترنتی در رایانه یا لپ تاپ
- ورود از طریق مرور گر اینترنتی در تلفن همراه یا تبلت
  - ورود از طریق برنامه اندرویدی پرتال طلبه

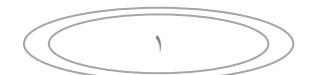

# مرورگر اینترنتی در رایانه یا لپ تاپ

در این روش شما همانند قبل از دو طریق امکان پذیر است:

- ۱. ورود به کوثرنت
- با مراجعه به نشانی <u>https://kowsarnet.whc.ir</u> و وارد کردن نام کاربری و کلمه عبور

| (•                                                                                                    |                                                                                 |                          |  |  |  |  |
|----------------------------------------------------------------------------------------------------|---------------------------------------------------------------------------------|--------------------------|--|--|--|--|
| — ко                                                                                                    | W S A R N E T                                                                   |                          |  |  |  |  |
|                                                                                                    |                                                                                 | _                        |  |  |  |  |
| ســلام<br>بِه شبکه علمی کوثرنت خوش                                                                                                    | <b>کاربر گرامی!</b><br>جهت ورود به شبکه، نام کاربری و کلمه عبور را وارد نمایید. |                          |  |  |  |  |
| آمدید.<br>• چهت ورود از کدملی استفاده نمایید.                                                                                                    | کد ملی                                                                          |                          |  |  |  |  |
| <ul> <li>در مورتی که دخمای یا شماره هماره هما و در سیستم نتنده است به<br/>معاون آموزشی مدر سه خود مراجعه نمایید.</li> <li>در مورت فراموشی گلمه عبور از بخش میروها استفاده نمایید.</li> <li>این مشخه برای طلب مدارس جامعه الزهرا، بنت الهدی و استان<br/>نما ها در محمود این محمد میرا از میران می محمد از میرا، بنت الهدی و استان</li> </ul> | کلمه عبور                                                                       |                          |  |  |  |  |
| حراسان قبل استفاده نیست.<br>• وجن دریافت امور نیمه ای به <del>سالناه هذا مراجعه قرمایید</del> .<br>• طلب فارچی برای ورود به شبکه از گذاتیام فارچی استفاده تمایند<br>• طلب فارچی درمورت فراموشی گذ خود به معاون آموزشی مدرسه<br>مراجع نمایند.                                                                                                | رمز عبور خود رافراموش کرده اید؟                                                 | ورود                     |  |  |  |  |
| مربعة فيد. مشاهده راهنما                                                                                                    |                                                                                 |                          |  |  |  |  |
|                                                                                                    | ت 🕨 دانلود از گوگل پلی                                                          | دانلود مستقيم نسخه كوثرن |  |  |  |  |

تصویر ۱ -صفحه ورود به کوثرنت

کلیک روی سامانه ها و کلیک روی سامانه آموزش

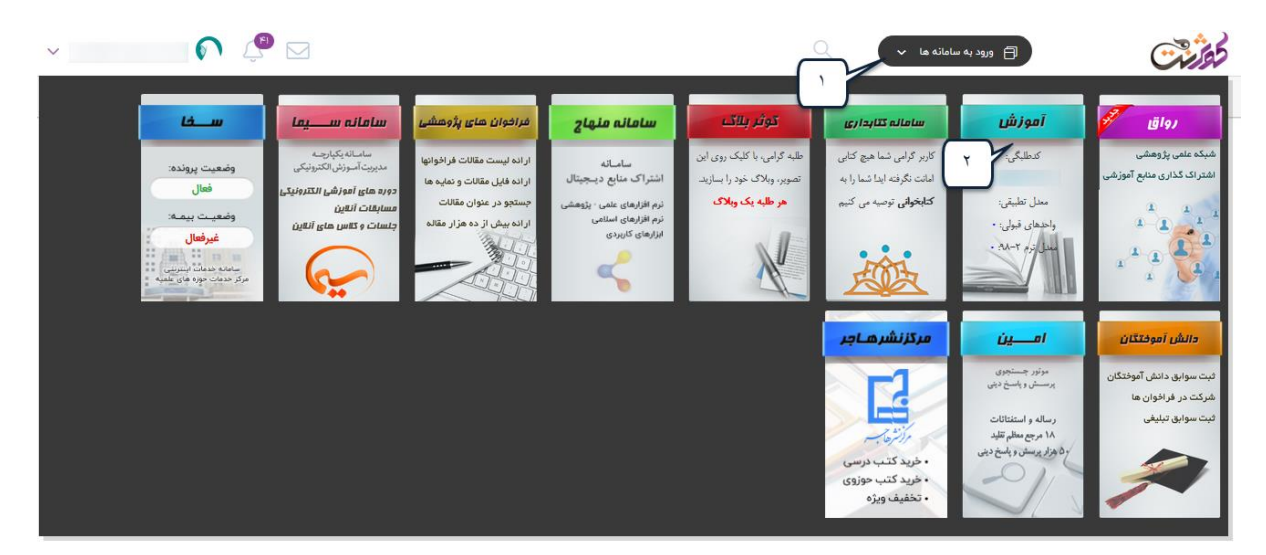

۲

تصویر ۲ -ورود به پرتال طلبه از کوثرنت

۲- مراجعه به نشانی <u>https://talabeh.whc.ir</u> و وارد کردن نام کاربری و کلمه عبور

| ود را وارد نمایید. |
|--------------------|
|                    |
|                    |
|                    |
|                    |

تصوير ۳ - صفحه ورود پرتال طلبه

بعد از ورود به پرتال طلبه از سمت راست می توانید از منوی مورد نظر استفاده نمایید.

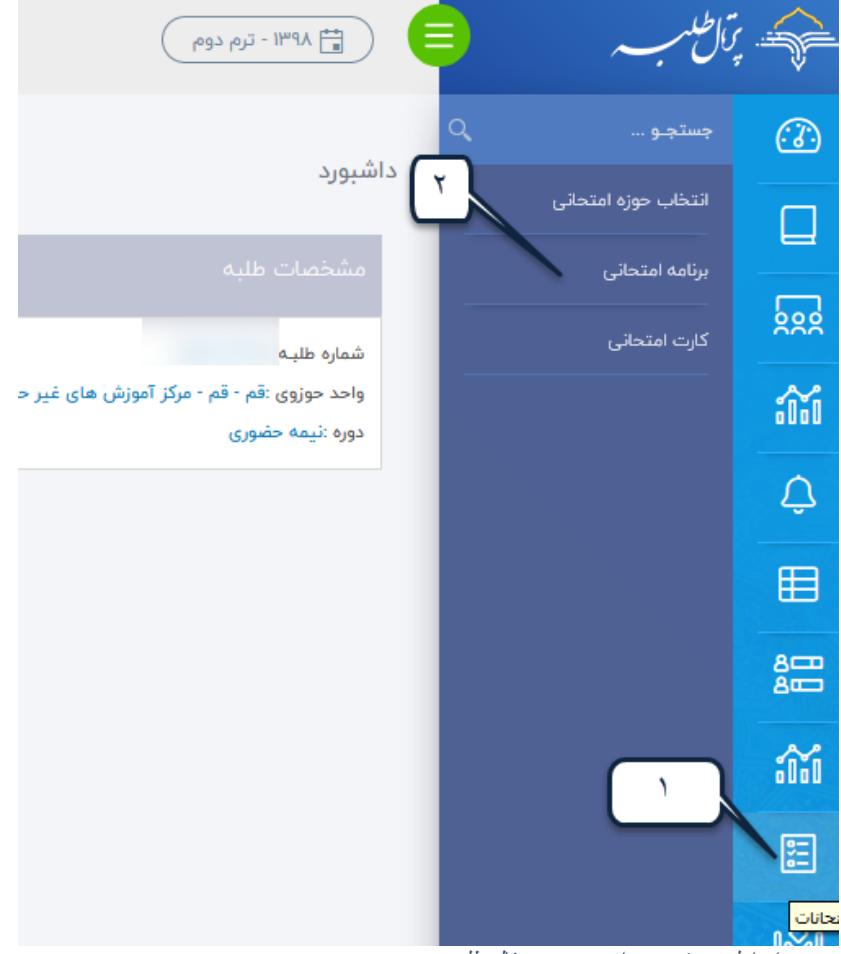

صویر ٤ -اولین صفحه بعد از ورود به پرتال طلبه

٣

#### مرورگر اینترنتی در تلفن همراه یا تبلت

برای ورود به پرتال طلبه می توانید از نسخه اندرویدی پرتال طلبه استفاده بفرمایید اما اگر به هر دلیل امکان نصب این برنامه را ندارید، جای نگرانی نیست.

امكان ورود به پرتال طلبه از طريق مرور گر تلفن همراه يا تبلت نيز فراهم است.

مرور گر تلفن همراه را باز کنید و مطابق با راهنمای ورود از طریق مرور گر اینترنتی در تلفن همراه

یا تبلت، وارد پرتال طلبه (http://talabeh.whc.ir) شوید.

برای مشاهده صفحه پرتال همان طور که در رایانه قابل مشاهده است، از تنظیمات مرورگر گزینه درخواست نمایش نسخه رومیزی(رایانه ای) پرتال را انتخاب کنید تا صفحه فوق در گوشی شما به صورت صحیح (همانند صفحه رایانه) مشاهده شود.

| +        | طلبه-پرتال ط ×                     | 🔝 پرتال | × 19                                     | يد - ورو | تال اسات      | ا پر       | ×         | ساتيد - ليسد                         | پرتال ا | ×          | شبورد                               | د     |  |
|----------|------------------------------------|---------|------------------------------------------|----------|---------------|------------|-----------|--------------------------------------|---------|------------|-------------------------------------|-------|--|
| :        | ≪ ☆                                | el-osta | el-ostad.whc.ir/lesson/presented-lessons |          |               |            |           |                                      |         |            |                                     |       |  |
| منوى     | بانه جدید                          | i       | داشیورد / فهرست کلاس ها                  |          |               |            |           |                                      |         | , t        | ف پتال                              | Ŷ     |  |
| مرورگر   | زبانه خصوصی جدید<br>نشانک.ها       |         | ŕ                                        | تر       |               |            |           | ىال                                  | u       |            | بيشخوان                             |       |  |
|          |                                    |         | زها دوما                                 |          |               |            |           | 1P9A                                 |         |            |                                     | ⊞     |  |
|          | اریخچه                             | طليه    | ān                                       | وف       | نام<br>ہ درس  | کد<br>گرود | کد<br>درس | مدرسة                                | #       |            | ليست اعتراض                         | 222   |  |
| پایگاه 🖓 | پیدا دردن در صفحه                  | P14     | س<br>دو                                  | le       | ، اتہ۔<br>فتہ | 197        | ۵         | قم - قم -<br>مدرسه علمیه<br>آیت الله | 1       | ر خدمت     | دوره های ضمر                        |       |  |
|          | درخواست نس رومیری پاپ<br>افزودنیها |         |                                          |          |               |            |           | ايروائي<br>د. د.                     |         |            | يروزرساني اطلا                      | 800   |  |
|          |                                    | 1       | س<br>دو                                  | le       | د ال<br>شد    | 14.91      | ۵         | فم - فم -<br>مدرسة علمية<br>آيت الله | Υ.      | ، اسادید × | ت اپنیکیشن اندرویا<br>که در بافت مس | عزياه |  |

تصویر ۰ -نمایش نسخه رومیزی سایت-مرور گرفایر فاکس-تلفن همر اه

عنوان این گزینه در مرور گرهای مختلف کمی متفاوت است. (درخواست نسخه رومیزی – سایت مخصوص رایانه و ...)

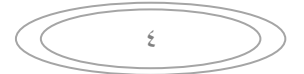

## برنامه اندرويدي پرتال طلبه

نسخه اندرویدی پرتال طلبه از بازار، گوگل پلی یا به طور (http://talabe.whc.ir) مستقیم از صفحه پرتال طلبه (ittp://talabe.whc.ir) قابل دریافت است.

تصویر ۲ - صفحه ورود به پرتال طلبه-مرورگر تلفن همراه

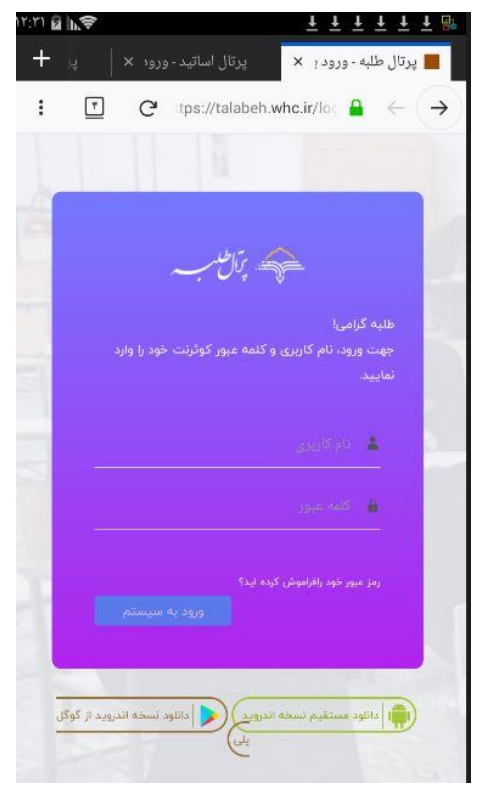

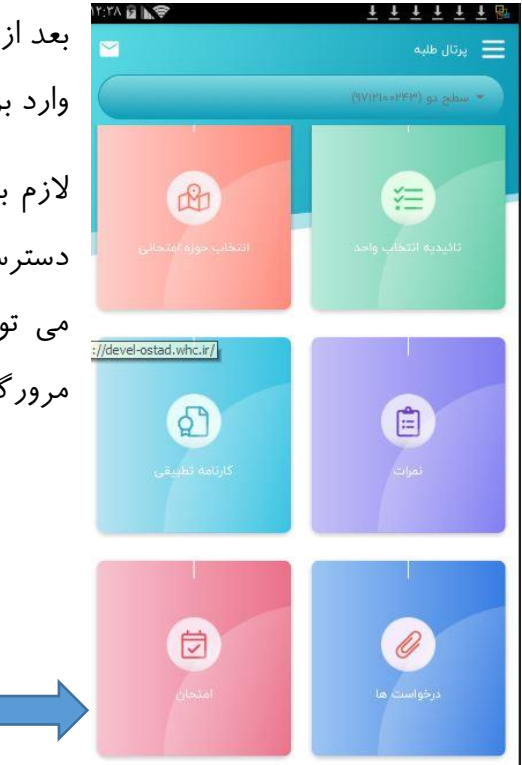

بعد از نصب برنامه بر روی گوشی با نام کاربری و رمز عبور خود وارد برنامه شوید. و از امکانات آن استفاده نمایید.

لازم به ذکر است در حال حاضر در برنامه پرتال طلبه امکان دسترسی به فرایند فارغ التحصیلی وجود ندارد. در صورت نیاز می توانید از نسخه وب پرتال طلبه <u>talabeh.whc.ir</u> از طریق مرور گر اینترنتی استفاده بفرمایید.

صوير ۷ -اولين صفحه بعد از ورود به پرتال طلبه- اندرويد

0

### سوالات متداول

نسخه اندروید پرتال طلبه را از کجا دریافت کنم؟

آخرین نسخه اندروید به طور مستقیم از نشانی <u>https://kowsarnet.whc.ir/apps/education/android/</u> در دسترس است.

• برای ورود به پرتال طلبه نباید از کوثرنت وارد شد؟

این درست نیست. زیرا یکی از راههای ورود به پرتال طلبه، ورود از طریق کوثرنت می باشد.

- موقع بار گذاری صفحه ای در نسخه اندروید با خطای پرتال طلبه رو به رو می شوم!
- در صورتی که در خطا به شما هشداری داده شده است. به آن دقت نمایید و در غیر این صورت به نکات بعدی
   توجه نمایید.
  - 🗆 لطفا بعدا مجددا بررسی نمایید.
- مطابق با راهنمای ارسالی از نسخه وب پرتال طلبه <u>talabeh.whc.ir</u> از طریق مرور گر اینترنتی استفاده بفرمایید.
  - در صورت برطرف نشدن مشکل، آن را گزارش دهید.  $\Box$

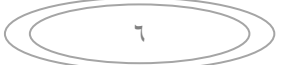